## Οδηγίες εγγραφής Σπουδαστών.

- 1. Πληκτρολογούμε την ιστοσελίδα του ΔΙΕΚ Κοζάνης www.iekkozanis.mysch.gr
- Στη μέση της σελίδας αριστερά στην ενότητα Ηλεκτρονικές Υπηρεσίες επιλέγουμε το εικονίδιο e-Class.

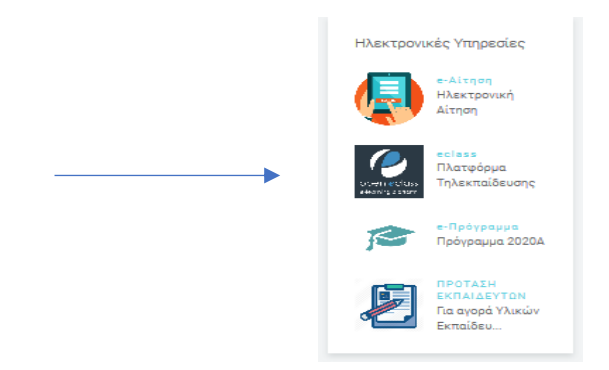

 Στη νέα σελίδα που μας εμφανίζει Πλατφόρμα Τηλεκπαίδευσης επιλέγουμε από αριστερά Βασικές Επιλογές → Εγγραφή -> Εκπαιδευόμενου Αίτηση Νέου Λογαριασμού

|             | $\Delta IL KOZANHS$                                                         | Πλατφ |
|-------------|-----------------------------------------------------------------------------|-------|
|             | Αναζήτηση                                                                   |       |
| <b>&gt;</b> | <ul> <li>Βαθικές επολογες</li> <li>Μαθήματα</li> <li>Γε' Εγγραφή</li> </ul> |       |
|             | <ul> <li>Εγλατιρίδια</li> <li>Σκετικά</li> </ul>                            | ŝ,    |
|             |                                                                             |       |

- 4. Συμπληρώνουμε τη φόρμα των στοιχείων με ΚΕΦΑΛΑΙΑ.
- 5. Όνομα χρήστη (username): Με λατινικούς χαρακτήρες σας προτείνουμε να χρησιμοποιήσετε το email σας χωρίς το μέρος του @ π.χ για το email <u>nmavropoulos@gmail.com</u> καταχωρήστε μόνο το **nmavropoulos**
- 6. Στα Σχόλια γράφετε ΣΠΟΥΔΑΣΤΗΣ 2020Β
- 7. Στη Κατηγορία Προσοχή επιλέγετε 2020B και σας εμφανίζει την λίστα με

τις ειδικότητες επιλέγετε την ειδικότητα σας με **Προσοχή** στις ειδικότητες που έχει 2 ή 3 τμήματα ΕΠΙΛΕΓΟΥΜΕ ΤΗΝ ΕΙΔΙΚΟΤΗΤΑ ΚΑΙ ΤΟ ΤΜΗΜΑ ΠΟΥ ΕΧΟΥΜΕ ΚΑΤΑΧΩΡΗΘΕΙ ΣΥΜΦΩΝΑ ΜΕ ΤΗΝ ΑΝΑΚΟΙΝΩΣΗ ΤΜΗΜΑΤΩΝ.

| <u> </u> | ΔΙΕΚΚΟΖΑΝΗΣ                                                  |
|----------|--------------------------------------------------------------|
|          | É-2020A                                                      |
|          | -ΒΟΗΘΟΣ ΡΑΔΙΟΛΟΓΙΑΣ ΚΑΙ ΑΚΤΙΝΟΛΟΓΙΑΣ                         |
|          | -ΒΟΗΘΟΣ ΦΑΡΜΑΚΕΙΟΥ Δ                                         |
|          | -ΔΗΜΟΣΙΟΓΡΑΦΙΑΣ, ΣΥΝΤΑΚΤΩΝ ΚΑΙ ΡΕΠΟΡΤΕΡ                      |
|          | -ΔΙΑΣΩΣΤΗΣ - ΠΛΗΡΩΜΑ ΑΣΘΕΝΟΦΟΡΟΥ                             |
|          | ΣΤΕΛΕΧΟΣ ΑΣΦΑΛΕΙΑΣ ΠΡΟΣΩΠΩΝ ΚΑΙ ΥΠΟΔΟΜΩΝ                     |
|          | - ΣΤΕΛΕΧΟΣ ΕΜΠΟΡΙΑΣ, ΔΙΑΦΗΜΙΣΗΣ ΚΑΙ ΠΡΟΩΘΗΣΗΣ ΠΡΟΪΟΝΤΩΝ (ΜΑΓ |
|          | -ΤΕΧΝΙΚΟΣ ΑΙΣΘΗΤΙΚΗΣ ΤΕΧΝΗΣ ΚΑΙ ΜΑΚΙΓΙΑΖ                     |
|          | ΤΕΧΝΙΚΟΣ ΑΙΣΘΗΤΙΚΟΣ ΠΟΔΟΛΟΓΙΑΣ - ΚΑΛΛΩΠΙΣΜΟΥ ΝΥΧΙΩΝ ΚΑΙ ΟΝΥ  |
|          | ΤΕΧΝΙΚΟΣ ΑΡΤΟΠΟΙΟΣ - ΖΑΧΑΡΟΠΛΑΣΤΙΚΗΣ                         |
|          | -ΤΕΧΝΙΚΟΣ ΓΑΛΑΚΤΟΚΟΜΙΑΣ - ΤΥΡΟΚΟΜΟΣ                          |
|          | -ΤΕΧΝΙΚΟΣ Η/Υ                                                |
|          | -ΤΕΧΝΙΚΟΣ ΙΑΤΡΙΚΩΝ ΟΡΓΑΝΩΝ                                   |
|          | -ΤΕΧΝΙΚΟΣ ΚΟΜΜΩΤΙΚΗΣ ΤΕΧΝΗΣ                                  |
|          | ΤΕΧΝΙΚΟΣ ΜΑΓΕΙΡΙΚΗΣ ΤΕΧΝΗΣ - ΑΡΧΙΜΑΓΕΙΡΑΣ (CHEF)             |
|          | -ΦΥΛΑΚΑΣ ΜΟΥ ΣΕΙΩΝ ΚΑΙ ΑΡΧΑΙΟΛΟΓΙΚΩΝ ΧΩΡΩΝ                   |
|          |                                                              |
| <        |                                                              |

- 8. Υποβολή Αίτησης
- 9. Στο email που δηλώσατε έχει αποσταλεί αίτημα επιβεβαίωσης. Πατάτε το Link

- 10. Μετά από έλεγχο της αίτησης σας αποστέλλετε κωδικός στο email σας.
- 11. Εγγραφείτε στα μαθήματα του τμήματος.

Οι εγγραφές σας στο σύστημα πρέπει να ολοκληρωθούν μέχρι την Κυριακή 18/10 ώρα 18:00.

Όσες εγγραφές δεν είναι σύμφωνες με τις οδηγίες θα διαγράφονται.